## How to Complete the Summer Financial Aid Application FOR DUAL CREDIT, SUMMER COLLEGE, and JUMPSTART STUDENTS

**STEP 1:** Log into my.olemiss.edu, search "Summer Financial Aid," and select "Summer Financial Aid Application"

| my      |                                                                                 |                                                     |
|---------|---------------------------------------------------------------------------------|-----------------------------------------------------|
| Home    | Student Course Registration                                                     | Search X<br>Q. Summer<br>- MY BOOKMARKS<br>A-Z LIST |
| 10 Apps | Prepare early for registration to avoid delays in building your class schedule. | Summer Financial Aid Application                    |

**STEP 2:** Start the application by selecting the year "2023 Undergraduate" and click "Submit."

| my                                                                                                    | <b>4</b>                                                                                                    |                                                                                                    |
|----------------------------------------------------------------------------------------------------|----------------------------------------------------------------------------------------------------|----------------------------------------------------------------------------------------------------|
| Home                                                                                                    | Student                                                                                                    | Search 🔻                                                                                                    |
| 2019 Summer                                                                                                    | Financial Aid A                                                                                                    | pplication                                                                                                    |
| Hello,                                                                                                    |                                                                                                    |                                                                                                    |
| Students must secure enough<br>The University has no authority<br>unless the total balance due is<br>Students will only be awarded<br>Departmental Scholarship. | financial aid or make other arrange<br>to pay these charges with financia<br>\$200 or less.<br>if they have remaining eligibility for l | ments to cover all charges for summer as well as any previous balance.<br>I aid awarded for the fall 2019 semester (or any subsequent semester)<br>Federal Aid (such as Pell Grant, Direct Loans) or are being awarded a |
| Please select:                                                                                                    |                                                                                                    |                                                                                                    |
| Year<br>2019 Undergraduate (inclu<br>Submit                                                                                                    | ding Pre-Pha ~                                                                                                    |                                                                                                    |

**STEP 3:** Verify that your information is correct on the next page and click "Next."

# **STEP 4:** The next page includes information about federal student financial aid. This does not apply to Summer College Program students. Check the box and the bottom of page and click "Next."

#### 2019 Summer Financial Aid Application

Students may apply for financial aid to attend summer school by following these instructions. There will be very limited funds available for Summer 2019.

Financial Aid Summer Checklist:

- □ You have completed the 2018-2019 FAFSA if applying for federal aid such as Pell Grant, Work-Study, and Ioans (including Federal Direct and PLUS Ioans—but also need-based institutional aid such as McKinstry Ioans). The deadline to submit a FAFSA is June 30, 2019.
- □ You must be enrolled prior to completing this application. (In general, you must have a minimum of 6 summer hours to receive federal aid.)
- □ You have checked your Financial Aid status to ensure that you are not on Financial Aid Suspension, in Verification, or have any other problems. If you have any issues that must be resolved, please call our Helpline at 800-891-4596 for assistance.
  - The deadline to apply for Summer Financial Aid is July 31, 2019.
  - Dependent students should plan to use a Direct Parent PLUS Loan or a Private Educational Loan. Independent students should plan to use a Private Educational Loan.
  - If transferring to Ole Miss in Summer 2019, make certain you have added our school code (002440) to your 2018-2019 FAFSA online or by calling the federal processor at 800-433-3243. Also be sure to have your previous school(s) cancel any pending financial aid in order to avoid awarding delay at The University of Mississippi.
  - If participating in Study Abroad or other off-campus programs, please review the financial aid information for Study Abroad and Consortium Study.
  - If you change your summer schedule (number of classes or session in which you will enroll), you must revise your
    application. Only two revision of the application will be accepted online. If more than one revision is required, you must
    complete a paper application by visiting the Office of Financial Aid.

  - If you will be a graduate student for the first time this year during the summer term, be sure to update your FAFSA to reflect your academic level.
  - Students may only receive federal financial aid for courses that are applicable to their degree. Therefore, courses used only to raise a student's grade point average or ones that are being repeated multiple times may not be considered for federal aid eligibility purposes.
  - Most summer aid awards are contingent upon meeting satisfactory academic progress at the end of the spring term.

IMPORTANT INFORMATION FOR SUMMER – If you receive Title IV Federal Aid (Pell Grant, SEOG, Direct Loans, PLUS Loans, or TEACH Grants), please be aware that before funds can be released to you, YOU MUST BE ENROLLED in all credit hours for all summer terms that you have reported on your summer application. Therefore, your summer plans need to be made as soon as possible – and must match this application.

- No federal funds will be disbursed until an instructor has documented your attendance in at least one class. See http://finaid.olemiss.edu/attendance-verification/.
- If you do not begin attendance in all intended hours for all sessions, the Office of Financial Aid may be required to reduce/cancel funds and/or perform a Return of Title IV Funds calculation (typically necessitating paybacks) based on the total number of days you had been expected to complete.
- If you withdraw from a summer term, a Return of Title IV withdrawal calculation will be performed (typically
  resulting in a balance on your Bursar account) unless you provide our office with written notice of intent to
  enroll in an upcoming summer term.

Please note that revising your summer application will delay awarding and disbursements. Additionally, you may be required to return funds disbursed as a result of a previously submitted inaccurate application.

#### IMPORTANT MESSAGE REGARDING APPLYING FOR FEDERAL DIRECT LOANS (SUBSIDIZED, UNSUBSIDIZED, PARENT PLUS, or GRADUATE PLUS) IN THE SUMMER SESSIONS

If you decide to borrow a Federal Direct Loan, it must be awarded to you while you are still enrolled in the appropriate summer mini term(s) (May Intersession, First Summer, Full Summer, Second Summer, or August Intersession). For example, if you enroll in only May Intersession and First Summer, and you attend class from May 14th to May 26th and again from May 29th to June 26th, we would only be able to process your loan request if it is submitted prior to June 26th. Our office needs 2-3 business days for processing, partly due to the U.S. Department of Education's approval process, so don't wait until the last day of finals to submit your request. If your parent is applying for a Parent PLUS Loan (for dependent students) or you are applying for a Graduate PLUS Loan (for graduate students), we urge you to submit the application through https://studentloans.gov at least a week prior to the end of the last mini session in which you plan to be enrolled.

If your request or application for a Federal Direct Loan is submitted less than 3 business days prior to the end of the appropriate mini term, we cannot guarantee that we will be able to process your request in time. Please contact the Office of Financial aid now with any questions so that you may plan ahead.

I have read and understand the above described information regarding summer financial aid.

<< Back Next >>

|                                     | 2010 Summer Financial Aid Application                                                                                                    |
|-------------------------------------|----------------------------------------------------------------------------------------------------|
|                                     | 2019 Summer Emancial Ald Application                                                                                                    |
| 1 High School Student               | Required fields are indicated with **.                                                                                                    |
| (Summer College) OP                 | 1.** This summer, I plan to be a/an (please select one):<br>O Undergraduate                                                                                      |
|                                     | O Pharmacy, EE1-3<br>○ PV1                                                                                                    |
| Undergraduate (JumpStart)           | O High School Student                                                                                                    |
| 2. No                               | 2.** I would like to be considered for federal loans and, if eligible, a federal grant: (please select one):<br>○ Yes<br>○ No                                    |
| 3 Not applicable. Do not mark       | 3. Additionally I will be applying for the following this summer:                                                                                                |
| anything                            | <ul> <li>Federal Direct Parent PLUS Loan</li> <li>Private Educational Loan</li> </ul>                                                                            |
| aryuning.                           | Work-study (If awarded, students are responsible for finding a job. Financial Aid may be able to provide a list<br>of hiring departments.)                       |
|                                     | 4 # Lalas have the following ansaid classification for summer (sheak all that anniv):                                                                            |
| 1. Summer College Dertisinent       | Lott Leadership Participant     Lott Leadership Participant                                                                                                    |
| 4. Summer College Participant       | Oniversity Scholarship Athlete     Geological Field Camp Participant                                                                                             |
| OR JUMP START Participant           | <ul> <li>Social Work 12 hour Internship</li> <li>"Summer College" Participant (High School Students Only – Division of Outreach)</li> </ul>                      |
|                                     | Study Abroad Participant Study USA/In-Country                                                                                                    |
|                                     | JUMP START Participant (For incoming freshman- Division of Outreach)                                                                                             |
| E Ester "C" for the number of       |                                                                                                    |
| 5. Enter "6" for the number of      | 5.** These are the <u>five terms</u> of enrollment during Summer:<br>May Intersession: May 13 - May 25                                                           |
| credit hours taking in a particular | First Summer Session: May 28 - June 25<br>Full Summer Session: May 28 - July 26                                                                                  |
| summer session (First and/or        | Second Summer Session: Jule 27 - July 26<br>August Intersession: July 29 - August 9                                                                              |
| Second).                            | I will be enrolled in the following number of credit hours for the session(s) listed below:                                                                      |
|                                     | (DO NOT DUPLICATE HOURS IN MORE THAN ONE BOX)                                                                                                    |
|                                     | 0 CREDIT HOURS for May Intersession (May 13 - May 25)                                                                                                    |
|                                     | 0 CREDIT HOURS for First Summer Session (May 28 - June 25)                                                                                                    |
|                                     | 0 CREDIT HOURS for Full Summer Session (May 28 - July 26) Please note that Full Summer Term is not 1st Summer Term hours and/or 2nd Summer Term hours. This is a |
|                                     | term by itself in which each class meets for an 8-week period.                                                                                                   |
|                                     | 0 CREDIT HOURS for Second Summer Session (June 27 - July 26)                                                                                                    |
|                                     | 0 CREDIT HOURS for August Intersession (July 29 - August 9)                                                                                                    |
|                                     |                                                                                                    |
|                                     | I TOTAL NUMBER OF CREDIT HOURS TOU WILL COMPLETE DURING THE SUMMER TERMS                                                                                         |
| 6. Oxford                           | 6.** I will attend these classes at the following location(s):                                                                                                   |
|                                     | Tupelo (Include online courses)                                                                                                    |
|                                     | Gockson (include online courses)     Booneville (Include online courses)                                                                                         |
|                                     | ☐ Grenada (Include online courses) ☐ Desoto Center (Southaven) (Include online courses)                                                                          |
|                                     | Independent Study (Correspondence Courses)     (number of hours enrolled) Be sure to read important                                                              |
|                                     | financial aid information here https://finaid.olemiss.edu/istudy/ & before signing up for iStudy.                                                                |
|                                     | Uther                                                                                                    |

### **STEP 5:** Complete the application as directed below and click "Apply."

| 7. Not applicable. Do not mark            | 7. I have scholarship eligibility as noted below (Check only the ones that apply):<br>Please note:                                                                                                    |
|-------------------------------------------|----------------------------------------------------------------------------------------------------|
| anything.                                 | Students receiving VA Benefits must contact the Veterans Administrator in the Center for Student Success and First Year Experience office.     Students who have a prepaid tution plan should contact the Bursars Office to have your plan billed for summer classes.                                                                                                    |
|                                           | I am a member of the University of Mississippi Faculty/Staff. (you must submit a Form 19 to Human Resources)     I am a non-resident student whose parent(s) is an alumni of the University of Mississippi. Please complete the non-resident     application #0 notly if you have not received the award in the prior semester. (Not available for Study Abroad courses unless a non-     resident charge is assessed.)     My parent is an employee of the University of Mississippi.     I am an educational or law enforcement professional who will receive Agency Banked Hours.     I am an educational or the following Mississippi counties: Attala, Carroll, Choctaw, Montgomery, or Webster county.     I am a non-resident student who will be using MACT hours     I am a non-resident student who will be using MACT hours     I am a non-resident student who will be using MACT hours     I am a non-resident student who will be receiving an Academic Common Market scholarship.     I am a non-resident student who will be receiving an Academic Common Market scholarship. |
| 8. Not applicable. Do not enter anything. | 8. In addition to any aid programs listed above or any grant eligibility which will be awarded automatically (e.g. Pell), I may be eligible to receive, I am anticipating funds from the following sources (for example, vocational rehabilitation support or other scholarships) for the following amounts. Please remember that there are some scholarships that are available during fall and spring terms only (e.g. Academic Excellence, MTAG, Phi Theta Kappa). If you are a recipient of a scholarship submitted by a department, that information will not be added to your package until we are notified by a departmental representative. If you are receiving an outside scholarship, please list the source of this aid and amount of the scholarship.                                                                                                    |
|                                           | Scholarship Name/Source Amount of Scholarship                                                                                                    |
|                                           | s i i i i i i i i i i i i i i i i i i i                                                                                                    |
|                                           | s                                                                                                    |
|                                           |                                                                                                    |
|                                           |                                                                                                    |
|                                           |                                                                                                    |
|                                           | ۹                                                                                                    |
|                                           | I understand and agree to all the above conditions relating to my summer financial aid. I understand that my summer aid will be<br>based on the most current Summer Financial Aid Application received by the Office of Financial Aid. If this application is a revision, it<br>will replace all previous submissions and may delay my funds or change the amount of aid I am eligible to receive.<br>Click Apply only once. Please be patient as it may take several moments to process the application. Clicking more than once will generate<br>multiple applications.                                                                                                    |

## Congratulations! You have completed the Summer Financial Aid Application.

Please note the Office of Financial Aid will send emails that may not be applicable to Dual Credit, Summer College, and JumpStart participants.